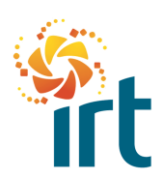

QUICK REFERENCE GUIDE

#### HOW TO SET UP YOUR LEGAL ENTITY TO ENABLE ELECTRONIC INVOICING

(Increase the zoom to view the screenshots clearly.)

This guide will step you through how set up your legal entity to enable electronic invoicing via the Coupa Supplier Portal or via a supplier actionable e-mail.

| <b>coupa</b> supplier | rportal         |                           |           |                |      | Step 1                                        |
|-----------------------|-----------------|---------------------------|-----------|----------------|------|-----------------------------------------------|
| Home Profile          | Orders S        | Service/Time Sheets       | ASN       | Invoices       | Ci   | Log into your Coupa Supplier<br>Portal.       |
| New: Exclusive disco  | unts for your t | ousiness to thank you for | being a p | art of the Cou | pa C | From the home page click on the set up option |
| Recommended: Complete | e your profile  | to get paid faster and ge | discover  | ed Learn Mor   | e    |                                               |
| Profile Progress      |                 | Last Updated              |           |                |      |                                               |

| 🗱 coupa supplier p                                                                           | oortal                                                                       |                                        |                 |              | Step 2  |
|----------------------------------------------------------------------------------------------|------------------------------------------------------------------------------|----------------------------------------|-----------------|--------------|---------|
| Home Profile O                                                                               | rders Service/Time S                                                         | heets ASN In                           | voices Catalogs | Paymen       | option. |
| Setup                                                                                        |                                                                              |                                        |                 |              |         |
| Admin Customer Setup                                                                         | Connection Requests                                                          |                                        |                 |              |         |
|                                                                                              |                                                                              |                                        |                 |              |         |
|                                                                                              |                                                                              |                                        |                 |              |         |
| Admin Legal Enti                                                                             | ty Setup<br>Legal Entity                                                     |                                        |                 |              |         |
| Admin Legal Enti                                                                             | ty Setup                                                                     | l fd                                   |                 |              |         |
| Admin Legal Enti<br>Users<br>Merge Requests                                                  | ty Setup<br>Legal Entity<br>IRT Supplier Pty                                 | Ltd                                    |                 |              |         |
| Admin Legal Enti<br>Users<br>Merge Requests<br>Legal Entity Setup                            | ty Setup<br>Legal Entity<br>IRT Supplier Pty<br>Invoice From                 | Ltd<br>Remit-To Accoun                 | ts              | Lc           |         |
| Admin Legal Entil<br>Users<br>Merge Requests<br>Legal Entity Setup<br>Fiscal Representatives | ty Setup<br>Legal Entity<br>IRT Supplier Pty<br>Invoice From<br>77 Market St | Ltd<br>Remit-To Accoun<br>Bank Account | ts<br>1 custor  | Lc<br>ner 77 |         |

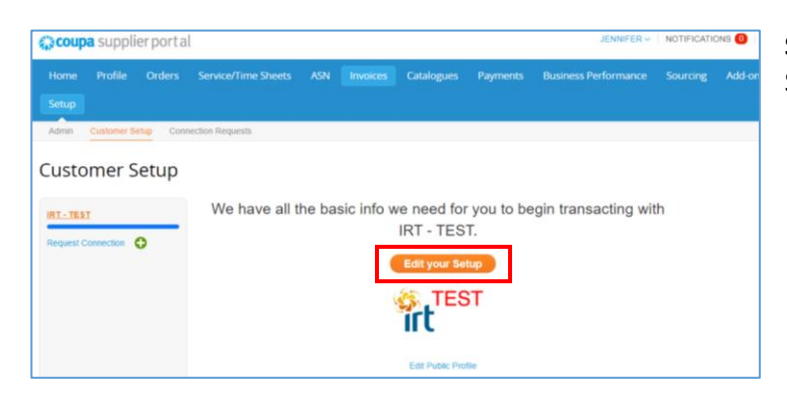

### Step 3

Select the Edit your setup button.

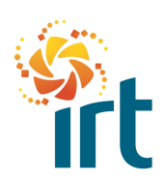

QUICK REFERENCE GUIDE

| Coupa supplier por                                                                            | rtal                                                                                           | JENNIFER - NOTIFICATIONS 0   HELP                                                                                                    | Sten 4                                                                                                    |
|-----------------------------------------------------------------------------------------------|------------------------------------------------------------------------------------------------|----------------------------------------------------------------------------------------------------|----------------------------------------------------------------------------------------------------|
| Home Profile Orde<br>Setup<br>Admin Customer Setup<br>Admin Legal Entity S                    | ns Servico/Time/Sheets ASN Invoices Catalogues Payments B<br>Connection Repeats<br>Setup       | usiness Performance Sourcing Addions                                                                                                    | Select the Add Legal Entity button<br>to ensure your company is set up<br>for electronic invoicing.                        |
| Users<br>Merge Requests                                                                       | Legal Entity Let's get your company set up for electro                                         | mic invoicing!                                                                                                    | Note: Completing the following                                                                                             |
| Egge Enny Setup<br>Fiscal Representatives<br>Remit-To<br>Terms of Use<br>Payment Performances | We'll walk you through what's needed and keep it<br>The first thing you'll need to do is add a | t as short as possible.<br>Iegal entity.                                                                                                    | steps ensures that if you participate<br>in electronic invoicing, you are<br>submitting a tax compliant invoice.           |
|                                                                                               | Where's your business located                                                                  | 1?                                                                                                    | <ul> <li>Step 5</li> <li>Enter your legal entity name.</li> <li>Ensure the country/region is undeted correctly.</li> </ul> |
| requirements. For possible.                                                                   | best results with current and future customers, compl                                          | lete as much information as                                                                                                    | updated correctly.                                                                                                    |
| ° Leg                                                                                         | gal Entity Nam IRT Supplier Pty Ltd Country/Regior Australia                                   | This is the official name of your<br>business that is registered with<br>the local government and the<br>country/region where it is<br>located. | Your legal entity name is as per the <u>Australian Business Register</u> .                                                 |
|                                                                                               |                                                                                                | Cancel                                                                                                    |                                                                                                    |

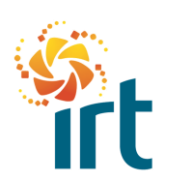

QUICK REFERENCE GUIDE

| Which customers do you w  | vant to see this?                  |                                 |
|---------------------------|------------------------------------|---------------------------------|
| Z All<br>Z IRT - TEST     |                                    |                                 |
| What address do you invoi | ice from?                          |                                 |
| * Address Line 1          | 5 Test st                          |                                 |
| Address Line 2            |                                    | REQUIRED FOR INVOICING          |
| * City                    | Sydney                             | Enter the registered address of |
| State                     | New South Wales - NSW *            | same location as where you      |
| * Post Code               | 2000                               | receive government              |
| Country/Region            | Australia                          | uoonnenia.                      |
|                           | 🛛 Use this address for Remit To 🕧  |                                 |
|                           | 🛛 Use this for Ship-From address 🕖 |                                 |
| What is your Tax ID? 🕧    |                                    |                                 |
| Country/Region            | Australia 🗸                        | x                               |
| * ABN                     | 11 111 111 111                     |                                 |
|                           | I don't have ABN Number            |                                 |
| Add addi                  | tional Tax ID                      |                                 |
|                           |                                    |                                 |
| Aiscellaneous             |                                    |                                 |
| Invoice-From Code         |                                    |                                 |
| Preferred Language        | English (Australia)                |                                 |

#### Step 6

This screen will not be prepopulated from information IRT has on file. *This screenshot shows the mandatory requirements and default settings.* 

- Complete all mandatory requirements on this page as marked with an asterisk.
- You can nominate the visibility level of your profile by leaving the default setting, or by unselecting All, and just selecting IRT.
- Enter your invoicing address.
- Update your ABN number.
- Select the Save & Continue button located at the bottom right hand side of the page.

| V                           | mere do   | you want to recei | ive payment? |  |
|-----------------------------|-----------|-------------------|--------------|--|
|                             |           | 1 2 3 4           |              |  |
| * Payment Type Address      | ~         |                   |              |  |
| What is your Remit-To Add   | Iress?    |                   |              |  |
| Address Line 1              | 5 Test st |                   |              |  |
| Address Line 2              |           |                   |              |  |
| City                        | Sydney    |                   |              |  |
| State                       | NSW       |                   |              |  |
|                             | 2000      |                   |              |  |
| Post Code                   |           |                   |              |  |
| Post Code<br>Country/Region | Australia |                   |              |  |

#### Step 7

- Because IRT already has your bank account information set up in Coupa, leave the payment type as Address.
- Select the Save & Continue button located at the bottom right hand side of the page.

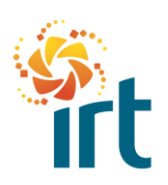

QUICK REFERENCE GUIDE

|                                                                                           | Where do you want to                                                                                                    | receive payment?                                                                           |                             | Step 8                                                               |
|-------------------------------------------------------------------------------------------|----------------------------------------------------------------------------------------------------|--------------------------------------------------------------------------------------------|-----------------------------|----------------------------------------------------------------------|
|                                                                                           | 123                                                                                                    |                                                                                            |                             | • Select the Next button.                                            |
| Remit-To locations let your<br>add more locations, otherw                                 | customers know where to send payment for<br>vise click Next.                                                                 | r their invoices. Click Add Remit-To to                                                    | Add Remit-To                |                                                                      |
| Remit-To Account                                                                          | Remit-To Address                                                                                                    | Status                                                                                     |                             |                                                                      |
| Address                                                                                   | 5 Test st<br>Sydney<br>NSW<br>2000<br>Australia                                                                              | Active                                                                                     | Manage                      |                                                                      |
|                                                                                           |                                                                                                    | Deactivate Legal Entity                                                                    | Cancel                      |                                                                      |
|                                                                                           | Where do you shi                                                                                                    | p goods from?                                                                              |                             | Step 9                                                               |
|                                                                                           | 123                                                                                                    | 4                                                                                          |                             | <ul> <li>Select the Done button.</li> </ul>                          |
| stralia                                                                                   |                                                                                                    | Deactivate Leg                                                                             | jal Entity Done             |                                                                      |
|                                                                                           | Setup con                                                                                                    | ıplete                                                                                     |                             | Step 10                                                              |
|                                                                                           | 123                                                                                                    | 1                                                                                          |                             | • Select the Done button.                                            |
|                                                                                           |                                                                                                    |                                                                                            |                             | This completes the registration                                      |
|                                                                                           |                                                                                                    |                                                                                            |                             | process for IRT suppliers.                                           |
|                                                                                           | •                                                                                                    |                                                                                            |                             | You are now active to receive                                        |
|                                                                                           | Congratula                                                                                                    | ations!                                                                                    |                             | communications from IRT,                                             |
|                                                                                           | This legal entity can now be                                                                                                 | used on new invoices.                                                                      |                             | including purchase orders and<br>notifications of expiring or expire |
| To get paid – Most<br>providing it on the<br>Click on the Profile<br>Otherwise, you'll ha | customers require that you send to<br>a invoice.<br>Tab to see if your customer has a<br>ave to send it to them through anot | hem this payment info in <b>in add</b><br>form that collects payment infor<br>her channel. | <b>lition to</b><br>mation. | compliance documents.                                                |
|                                                                                           |                                                                                                    |                                                                                            |                             |                                                                      |

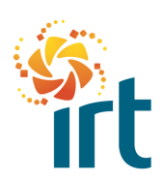

QUICK REFERENCE GUIDE

|                    |                                                                                      |                    |                         |                 |                                                                                                    |                 |             |               |                | SUPPO   |
|--------------------|--------------------------------------------------------------------------------------|--------------------|-------------------------|-----------------|----------------------------------------------------------------------------------------------------|-----------------|-------------|---------------|----------------|---------|
|                    | How can we help you?                                                                 |                    |                         |                 |                                                                                                    |                 |             |               |                |         |
| Home               | » IN Suppliers » IN For Supplier                                                     | 2                  |                         |                 |                                                                                                    |                 |             |               |                |         |
| Cup                | Supplier Port                                                                        |                    |                         |                 |                                                                                                    |                 |             |               |                |         |
| Joupa              | a Supplier For                                                                       | ai                 |                         |                 |                                                                                                    |                 |             |               |                |         |
| at updated: Mar    | 13,2021                                                                              |                    |                         |                 |                                                                                                    |                 |             |               |                |         |
| elcome to the Co   | pupa Supplier Portal (CSP)! The CSP is a fr                                          | ee tool for suppli | ers to easi             | ily do business | with customers                                                                                                    | who use Coup    | . The CSP m | akes managi   | ng customers   | and     |
| insactions easy.   | Depending on your customer's specific Co<br>delivery methods creating catalogs sendi | upa configuratio   | n, you can<br>dvance sh | manage conter   | nt and settings of the setting the setting | in a customer-l | actions and | basis, includ | ing viewing pu | irchase |
| ders setting up a  |                                                                                      |                    |                         |                 | all enseming the                                                                                                    |                 |             |               |                |         |
| ders, setting up o | a le suallable as a locif in the following lag                                       | cuaxes:            |                         |                 |                                                                                                    |                 |             |               |                |         |

#### p 11

pa provides an extensive Coupa plier Portal (CSP) user guide for pliers.

document can be found at the owing link - <u>Coupa Supplier</u> tal Admin and User Guide, ng with other information about the CSP